# パソコンで映像を再生する

本製品で録画した映像は、弊社ホームページの専用ビューワソフトを使用することで、メインカメラで撮影された映像の視点を移動したり、加速度などの情報と併せて映像を見ることができます。 ※メインカメラで保存する映像はすべてラウンドとなります。

#### ▲ 注意

本製品は録画データ 1 ファイルにメインカメラ映像とリヤカメラ映像が結合されて いるため、Windows Media Player で再生する場合はリヤカメラの映像が確認で きません。専用ビューワソフトでご確認ください。

🖢 アドバイス

・ビューワソフトを使用する際は、下記に対応するパソコンのスペックを推奨します。 OS:日本語版 Windows 8.1 / 10 CPU: Core i5 プロセッサ 2.7GHz 同等以上を推奨 グラフィックス: intel HD Graphics 620 同等以上を推奨 メモリー:8GB 以上を推奨 DirectX:DirectX(R)11.1以降 画像解像度: FWXGA(1366 × 768 ピクセル)以上を推奨 ※ ビューワソフトが正常に動作しない場合は動作モードを切替えてご使用ください。  $(\Rightarrow P46)$ ※ Internet Explorer がインストールされていないと正常に動作しない事があります。 ・ビューワソフトは弊社ホームページ(https://www.e-comtec.co.jp/)より ダウンロードすることができます。また、パソコンの OS アップデートにより ビューワソフトが正常に動作しなくなった場合は弊社ホームページより最新版 のビューワソフトをダウンロードし、お試しください。 ※最新版のビューワソフトが公開されている場合、ビューワソフト起動時に 更新のお知らせが表示されます。(インターネット接続時のみ)

## ビューワソフトを使用する前に

- 1) 車両キースイッチを OFF 後、microSD カードカバーを開け、 microSD カードのアクセスランプ(橙)が消灯したことを確認し、 microSD カードを取り出します。 ※ 駐車監視モード中は P67 を参考に取り出しを行なってください。 ・microSD カードを取り出すときは、一度 microSD カードを軽く押し込み、少 し飛び出してきたら引き抜いてください。 ・挿入するときは、「カチッ」と音が鳴るまで差し込んでください。 ・アクセスランプ点灯中に引き抜くと録画データが破損し、ビューワソフトが起 動しなくなります。その場合、パソコンで最後の動画(破損データ) を削除し てください。 カバーを引き出し、 microSD カードを 少し飛び出してきたら 構へ倒す。 軽く押し込み、 引き抜く。
- 2)カードリーダーなどを使用し、パソコンへ挿入します。
  - ※ SDHC または SDXC カードに対応していないカードリーダーの場合、パソコ ンがカードを認識できません。

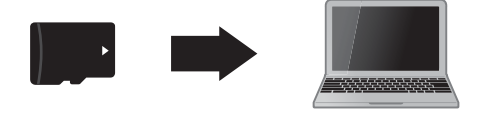

⚠ 注意

- ・<u>microSD カードを取り出す際はエアコン吹出し口等に落とさないように気を付け</u> <u>てください。</u>
- microSD カード内に本機以外のデータを入れないでください。データが正常に読み取れなくなるとビューワソフトが起動しなくなります。

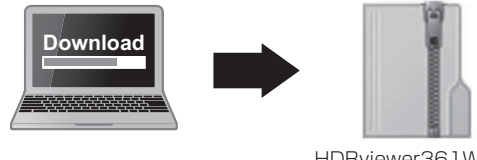

HDRviewer361W.zip (ダウンロードしたファイル)

### 🖢 アドバイス

**microSD のカード内のショートカットファイル [HDR361GW\_361GS\_ Viewer\_download] をダブルクリックすると簡単にページを開けます**。 ビューワソフトダウンロードページ (http://www.e-comtec.co.jp/0\_recorder/viewer/HDRviewer361W/viewer.html)

4) ダウンロードしたファイルを展開します。

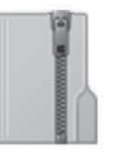

HDRviewer361W.zip (ダウンロードしたファイル)

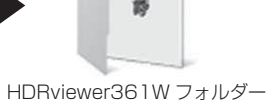

(展開してできたフォルダー)

- 5) 4) で展開したフォルダー内にあるビューワ ソフト [HDRviewer361W.exe] をダブルク リックし、ビューワソフトを起動します。
- 6)初回起動時に動作モードの選択画面が表示されます。お手持ちの製品に 合わせて選択してください。

| 年三十月四月      |                 |                  |
|-------------|-----------------|------------------|
| フルモード (HDR3 | 51GW推奨設定)       |                  |
| メインカメラ映     | 象とリヤカメラ映像を別ウィント | くウで同時に表示します。     |
| ·ングルモード (H  | DR361GS推奨設定)    |                  |
| メインカメラ映     | 像とリヤカメラ映像を一つのウィ | インドウで選択表示します。    |
|             |                 |                  |
| 米動作モードは     | 設定ボタンから変更することかで | cand.            |
|             | 21 H 222 H      | 2 - 2 - PTH TE M |

7) 100 フォルダーリストから再生したいフォルダーを選び【再生】ボタンを押すと映像が再生されます。

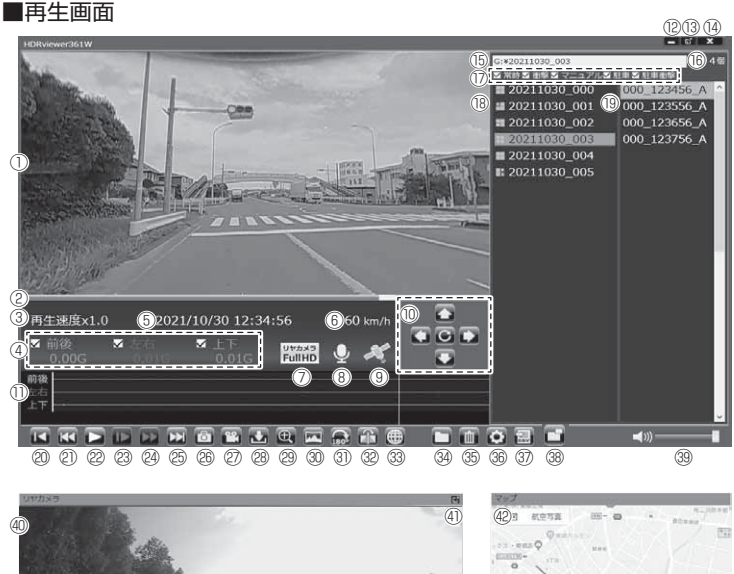

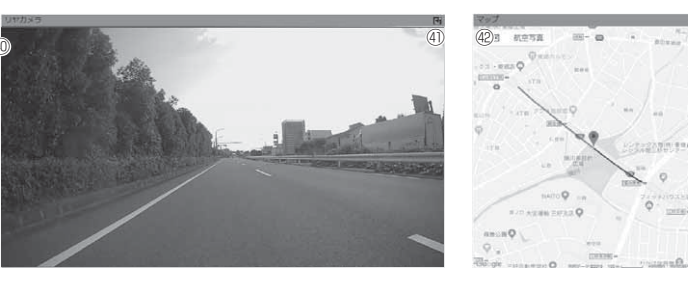

### 🖢 アドバイス

・ビューワソフト起動時、本製品のファームウェアの更新データがある場合、更新のお知らせが表示されます。(インターネット接続時のみ)その際は画面表示および弊社ホームページの手順に従い、ファームウェアの更新を行なってください。

・映像の再生中に microSD カードをパソコンから取り出すとビューワソフトが 正常に終了しなくなります。必ずビューワソフトを終了させてから microSD カードの取り出しを行なってください。

|      | メインカメラ撮影動画を表示<br>※動画上で以下の操作が可能<br>[ダブルクリック] 全面面を表示、もう一度ダブ                                          |          | 【スロー】ボタン<br>再生速度を 1/2 にする<br>※早送りボタンで通常再生に戻る                                              |  |  |
|------|----------------------------------------------------------------------------------------------------|----------|-------------------------------------------------------------------------------------------|--|--|
|      | ルクリックすると通常表示に戻る<br>[右クリック] 操作ボタンリストを表示<br>[ドラッグ] 動画の視点を移動 (⇒ P43)                                  | 24       | 【早送り】ボタン<br>早送り再生を行う<br>※再度押すと2倍速から4倍速に切替え、【スロー】                                          |  |  |
| 2    | 現在の再生位置を表示                                                                                         |          | ボタンで2倍速・通常再生に戻る<br>※ライトモード (→ P46) でけ05 焼油時の3)使用可能                                        |  |  |
| 3    | 映像の再生速度を表示                                                                                         |          | 【次】ボタン                                                                                    |  |  |
| 4    | 加速度を数値で表示<br>またチェックボックスの ON/OFF で加速度グラフ<br>への表示 / 非表示を選択                                           | 25<br>26 | 現在再生中の1つ次のファイルに進む<br>【静止画】ボタン                                                             |  |  |
| (5)  | 再生データの録画日時を表示                                                                                      | <u> </u> | 押した時点の映像を静止回 (JPEB) と「校のの休存する<br>「連結」ボタン                                                  |  |  |
| 6    | 自車の走行速度を表示                                                                                         | Ø        | 選択した録画データの結合をして、1つのファイルとして                                                                |  |  |
| 0    | リヤカメラの録画サイズを表示                                                                                     | <u> </u> | 保存または動画共有サイト向けアッフロード変換を行う                                                                 |  |  |
| 8    | 録画データの録音設定内容を表示                                                                                    | 28       | 選択した結合している録画データを分割して保存する                                                                  |  |  |
| 9    | GPS の受信状態を表示                                                                                       |          | 【拡大】ボタン                                                                                   |  |  |
| 10   | 【視点】ボタン<br>16:9を表示している場合、撮影動画の視点を移動<br>可能<br>中心のリセットボタンを押すと初期位置に戻る                                 | 29       | ボタンを押すと拡大モードに移行し、画面をクリッ<br>クした部分を2倍または3倍に拡大する<br>※画面をクリックするたびに切替え<br>※再度ボタンを押すと拡大モードを終了する |  |  |
|      | ※パノラマは左右のみ移動可能                                                                                     | 30       | 【表示モード切替】ボタン<br>画面表示を 4 パターンから切替<br>※ライトモード (⇒ P46) 使用中は 16:9 / ラウンドのみ                    |  |  |
|      | 加速度クラフおよび各種快出アイコンを表示<br>緑線前後の加速度の差分<br>赤線左右の加速度の差分                                                 | 3)       | 【映像反転】ボタン<br>メインカメラ映像の上下反転                                                                |  |  |
|      | <ol> <li>         「10」 紫線上下の加速度の差分         【G] 衝撃を検出した場所         【M】 スイッチ操作を検出した場所     </li> </ol> |          | 【正像 / 鏡像】ボタン<br>リヤカメラの映像の正像 / 鏡像を切替える                                                     |  |  |
|      | [P]駐車監視中に衝撃を検出した場所                                                                                 | 33       | 【マップ表示切替】ボタン<br>ボタンを押すごとにマップの表示と非表示を切替える                                                  |  |  |
| 12   | 最小化ボタン                                                                                             | 34)      | 【参照】ボタン                                                                                   |  |  |
| 13   | 映像の表示サイズを切替える                                                                                      |          | 蘇曲ナータの参照元を変更9る     「削除】 ボタン                                                               |  |  |
| 14   | ビューワソフトを終了する                                                                                       | 35       | ファイルリストで選択したデータを削除する                                                                      |  |  |
| 15   | 現在表示しているフォルダーの場所を表示                                                                                |          | 【設定】ボタン                                                                                   |  |  |
| 16   | 選択したフォルダー内のファイル数を表示                                                                                | 36       | ビューリソフトの表示設定、動作モートの設定および<br>バージョン情報の表示を行う                                                 |  |  |
| 17   | 各映像種類のチェックボックスの ON/OFF で、ファ<br>イルリストへの表示 / 非表示を選択                                                  | 37       | 【CSV】 ボタン<br>録画データをリスト化し、CSV 形式で出力する (⇒ P45)                                              |  |  |
| (18) | 録画データのフォルダーリストおよび各フォルダーに<br>記録されている映像種類をアイコンで表示(⇒ P44)                                             | 38       | 【表示切替】ボタン ※フルモード時は非表示<br>シングルモードとライトモード設定時にメインカメ                                          |  |  |
| 19   | 録画データのファイルリストを表示                                                                                   |          | ラとリヤカメラの表示を切替える(⇒ P46)                                                                    |  |  |
| 20   | 【先頭】ボタン<br>現在再生中の動画の最初に戻る                                                                          | (39)     | ヒューリソノトの音量を変更する                                                                           |  |  |
| 2    |                                                                                                    | 40       | リャルメフォジョーを表示<br>※ウィンドウ表示位置の移動可                                                            |  |  |
|      |                                                                                                    | (41)     | リヤカメラ映像の表示サイズを切替える                                                                        |  |  |
| 22   | 【時生/一時停止】ハダノ<br>再生を始める<br>※再生中は一時停止ボタンに切替わる                                                        | 42       | <ul> <li>Google マッフを表示</li> <li>※ GPS 未受信状態での記録映像、インターネット</li> <li>未接続時はロゴを表示</li> </ul>  |  |  |

## 表示切替えについて

表示する映像を4種類から選択することができます。 【表示切替】ボタンを押すたびに切替ります。

※ ライトモードに設定すると制限される項目があります。(⇒P46)

■表示切替え順

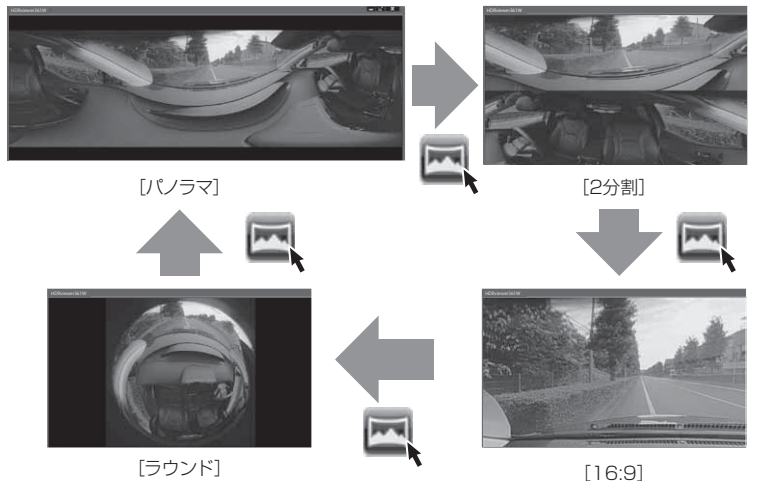

### 🖢 アドバイス

- ·[パノラマ]は、マウスを撮影動画上でドラッグ操作、または【視点】ボタンで 映像の視点を左右に移動することができます。
- ・[16:9] は、マウスを撮影動画上でドラッグ操作、または【視点】ボタンで映像の視点を移動することができます。

## 映像反転について

ビューワソフトの【映像反転】ボタンを押すことで映像を上下反転することができます。

※ リヤカメラの映像は反転しません。

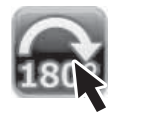

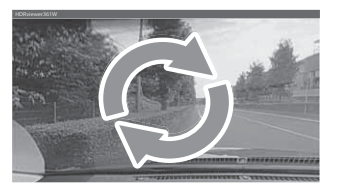

## リヤカメラ映像の正像 / 鏡像について

- ・ビューワソフトの【正像 / 鏡像】ボタンを押すことで映像を正像か鏡像 に切り替えることができます。
- ・鏡像に設定することでバックミラーで後方を確認したような映像を記録 できます。

[正像]

[鏡像]

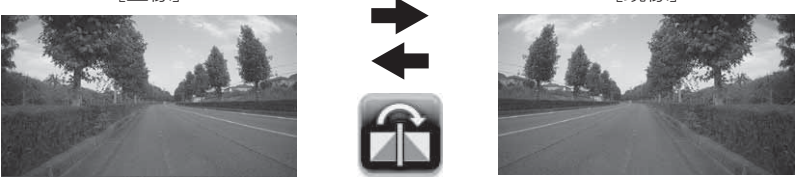

## 録画ファイルエリアについて

表示しているフォルダーを選択することで他の動画を再生することができます。

■ファイルエリア

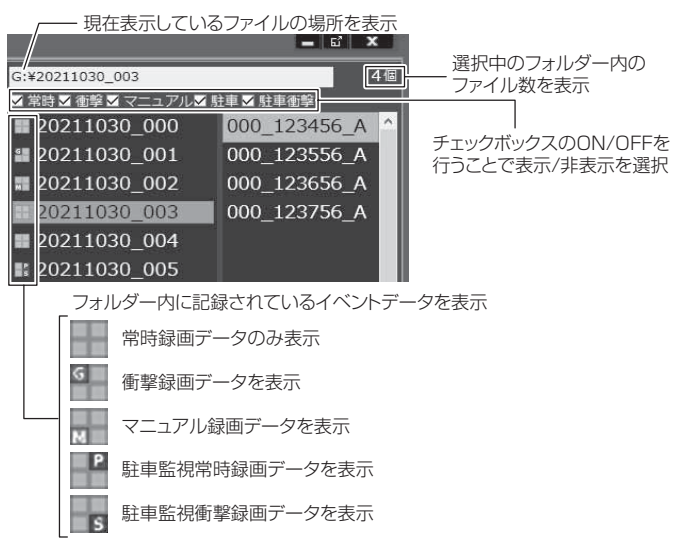

### <u>CSV 出力について</u>

録画データの[ファイル名 / 日付 / 開始時刻 / 録画時間 / 録画トリガー / リヤ録画サイズ / フレームレート / メインカメラデータサイズ / リヤカメ ラデータサイズ]をリスト化して CSV 形式で出力します。

## 加速度グラフ設定について

1) ビューワソフトの【設定】ボタンを押す。

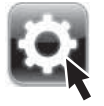

2) [駐車監視衝撃] のチェックボックスを ON/OFF することで、加速度 グラフへ表示または非表示にすることができます。

| 19注                                           |                                                                                                    | E |
|-----------------------------------------------|----------------------------------------------------------------------------------------------------|---|
| 加速度グラフ                                        |                                                                                                    |   |
| 21:申監視衝撃                                      | ーーー チェックボックスのON/OFF                                                                                                    |   |
| 動作モード設定 ※再                                    | 日勤後有効                                                                                                    |   |
| ③ フルモード                                       | :メインカメラ映像とリヤカメラ映像を別ウィンドウで同時に再生します。                                                                                              |   |
| ○シングルモード                                      | :メインカメラ映像またはリヤカメラ映像どちらかを再生します。<br>(映像表示切替え可)                                                                                    |   |
| 09465-6                                       | :メインカメラ映像またはリヤカメラ映像とちらかを再生します。<br>(映像最示切扱ス可)<br>また、早送り こ分割表示・パノラマ表示を制限します。<br>※シングルモードでもビューワーソフトが正常に動作しない場合は<br>ライトモードをご利用ください。 |   |
| パージョン情報<br>version 1.0.0<br>(C)2021 COMTEC, A | II rights reserved.                                                                                                    |   |

## 動作モード設定について

ビューワソフトが正常に動作しない場合は、動作モードの設定を変更する ことで、パソコンへの負荷を軽減し録画データを確認することができます。 ※ シングルモードでもビューワソフトが正常に動作しない場合はライトモードを お試しください。

| 動作モードにより制限される機能 |                          |  |  |  |
|-----------------|--------------------------|--|--|--|
| シングルモード         | ・メインカメラ / リヤカメラ同時再生      |  |  |  |
|                 | ・メインカメラ / リヤカメラ同時再生      |  |  |  |
| ライトモード          | <ul> <li>・早送り</li> </ul> |  |  |  |
|                 | ・2分割 / パノラマ表示            |  |  |  |

1) ビューワソフトの【設定】ボタンを押す。

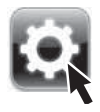

2) [シングルモード]または[ライトモード]どちらかにチェックを入れます。

| 1972C -                                        |                                                                                                    | 15 |
|------------------------------------------------|----------------------------------------------------------------------------------------------------|----|
| 加速度グラフ                                         |                                                                                                    |    |
| 公司中国市市型                                        |                                                                                                    |    |
| 教作モード設定 三月                                     | 医数律中的                                                                                                    |    |
| 074€-1                                         | :メインカメラ映像とリヤカメラ映像を別ウィンドウで同時に再生します。                                                                                               |    |
| ・シングルモート                                       | (メインカメラ映像またはリヤカメラ映像どちらかを再生します。<br>(映像表示切倒え可)                                                                                     |    |
| 0.9414-1                                       | メインカメジラ機能大口リヤカメジラ機能ともらかを発生します。<br>(物能表示)回れた(3)<br>また、学区ウ・2分割表示・パノラマ表示を制用します。<br>モンシブルモードでもビューワーンフトが見知い酸かしない場合は<br>ライトモードをとない。くない |    |
| パージョン/清朝<br>version 1.0.0<br>(C)2021 COMTEC, A | ーーー いずれかを選択する<br>Il rights reserved.                                                                                             |    |

3) 【はい】を押すと、自動的にビューワソフトの再起動を行い設定を反 映します。

| 設定の変更       |             |         |
|-------------|-------------|---------|
| 再起動して、変更を有効 | かにしますか ?    |         |
|             |             |         |
|             | (\$6)       | いいえ     |
|             | $\setminus$ | 【เสบา】を |

# パソコンで録画データを保存 / 削除する

専用ビューワソフトの各種ボタンを押すことで、選択した録画データの保存や連結、動画共有サイト向けのデータに変換することができます。 また、選択した録画データの削除をすることも可能です。

### 録画データを分割して保存する

- ・録画データ 1 ファイルに結合されているメインカメラとリヤカメラの録 画データをカメラごとに分割して保存することができます。
- ・動画の分割は SD カード内のデータのみ分割する事ができます。 ※保存した録画データは色付けされます。
- 1) ビューワソフトの【動画保存(分割)】ボタンを押し、動画を保存す るフォルダーを指定して【OK】を押す。

| <b>→</b> | 2x87-000円           1×977-072x8/F-E型PULT(CR),           1           1           0           0           0           0           0           0           0           0           0           0           0           0           0           0           0           0           0           0           0           0           0           0           0           0           0           0           0           0           0           0           0           0           0           0           0           0           0           0           0           0           0           0           0           0           0           0           0           0           0 </th <th>×</th> <th>- ①動画を保存する<br/>フォルダーを選択する</th> | × | - ①動画を保存する<br>フォルダーを選択する |
|----------|----------------------------------------------------------------------------------------------------|---|--------------------------|
|          | 1011.557x15岁-01915006                                                                                                    |   | - ②【OK】を押す               |

- 2) 【メインを保存】または【リヤを保存】にチェックマークを入れ、保存 したい録画データを選択して【次へ】を押す。
  - ※【メインを保存】と【リヤを保存】両方同時に選択することもできます。

| 出版保存 (19家)                                                                                                    |                                                                                                    | 13                                                                                                    |                                                                                    |
|----------------------------------------------------------------------------------------------------|----------------------------------------------------------------------------------------------------|----------------------------------------------------------------------------------------------------|------------------------------------------------------------------------------------|
| 27-14.8<br>000_074735,A<br>000_074735,A<br>000_074735,A<br>000_074735,A<br>000_0747353,A<br>000_0747353,A<br>000_0747353,A<br>000_074533,A<br>000_075534,A<br>000_07555,A<br>000_075555,A<br>000_075555,A<br>000_0755555,A<br>000_0755555,A<br>000_07555555555555555555555555555555555 | メインカメラ<br>1499 HB<br>150 HB<br>150 HB<br>150 HB<br>150 HB<br>148 HB<br>148 HB<br>148 HB<br>149 HB<br>149 HB<br>149 HB<br>149 HB | 91772× ∧<br>60 ×<br>61 ×<br>51 ×<br>53 ×<br>53 ×<br>53 ×<br>53 ×<br>54 ×<br>53 ×<br>54 ×<br>55 ×<br>54 ×<br>55 ×<br>55 ×<br>55 ×<br>55 ×<br>55 | <ul> <li>②保存したい動画に<br/>チェックマークを入れる</li> <li>①【メインを保存】/【リヤを保存】を<br/>選択する</li> </ul> |
| □ / たされた金てを選択<br>ジメインを保存<br>□ リヤを保存                                                                                                    | 0 MB                                                                                                    | 0 MB                                                                                                    | - ③【次へ】を押す                                                                         |

#### すでにパソコンに保存されている録画データは分割できません。

### 録画データを連結して保存する

- ・本製品で記録した録画データを連結して1つのファイルとして保存する ことができます。
- ・動画の連結はSDカード内の連続したデータのみ保存する事ができます。
- ・最大で1GB(1024MB)まで連結することができます。ただし1GB
   以内でも、100ファイルを超えて連結することはできません。
   ※連結を行なった録画ファイルは色付けされます。
- ビューワソフトの【連結】ボタンを押し、動画を保存するフォルダー を指定して【OK】を押す。

|       | フォルダーの参照<br>パックアップフォルダーを選択してください。 | х             |                          |
|-------|-----------------------------------|---------------|--------------------------|
| 22, → |                                   |               | - ①動画を保存する<br>フォルダーを選択する |
|       | 新しいフォルダーの作成のも                     | ~<br>ОК ¥т>Ш/ | - ②【OK】を押す               |

- 2) 【メインを連結】または【リヤを連結】にチェックマークを入れ保存したい録画データを選択して【次へ】を押す。
  - ※【メインを連結】と【リヤを連結】両方同時に選択することもできます。

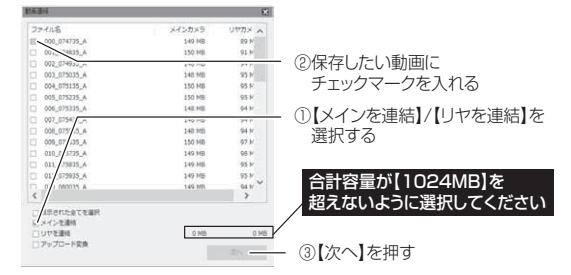

すでにパソコンに保存されている録画データは連結できません。

### 録画データを動画共有サイト向けに変換する

- ・ビューワソフトの【連結】ボタンから【アップロード変換】を選択する ことで、メインカメラの録画データを動画共有サイト向けデータに変換 することができます。
- ・またアップロード変換時に任意の場所にモザイク処理を行うことができます。
- ・最大で 1GB(1024MB)まで変換することができます。ただし 1GB 以内でも、100 ファイルを超えて変換することはできません。

※ リヤカメラの録画データの変換は行いません。

- ※ 変換を行うことで録画データの画質が低下します。
- ビューワソフトの【連結】ボタンを押し、動画を保存するフォルダー を指定して【OK】を押す。

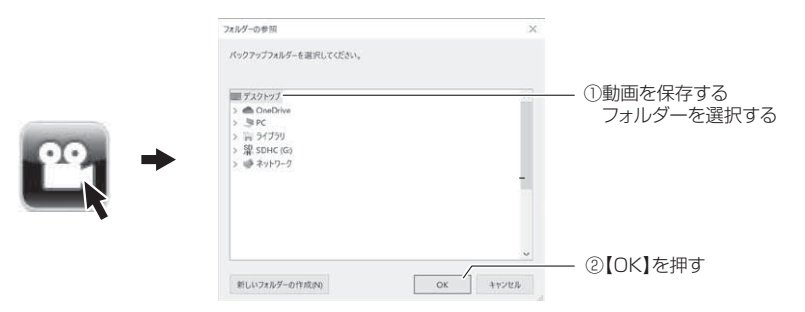

2)【アップロード変換】を選択して、変換したい動画にチェックマーク を入れ【次へ】を押す。

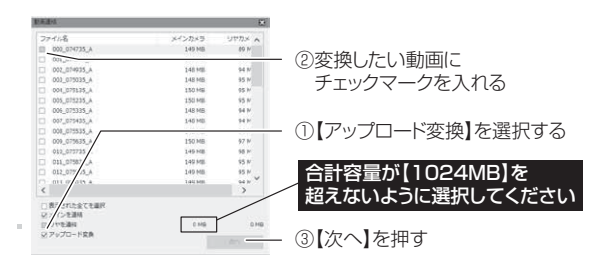

3) モザイク処理を行いたい部分を選択して【OK】を押す。

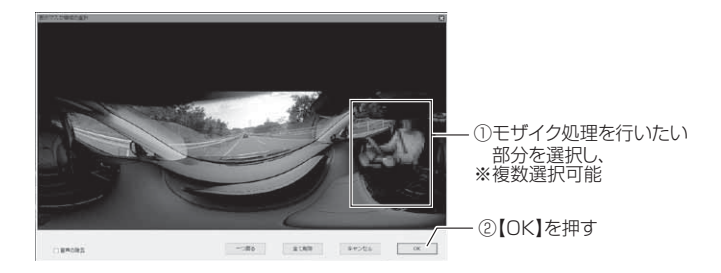

4)変換が終了すると、モザイク処理を行い動画共有サイト向けデータとして変換されます。

### 🖢 アドバイス

・パソコンに保存した録画データから【アップロード変換】を行う 場合は、ビューワの【連結】ボタンは右のアイコンになります。 この場合は、パソコンに保存した録画データは連結できません。 (⇒ P48)

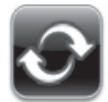

 アップロード変換または動画連結後のファイル名称は以下の内容 で保存されます。

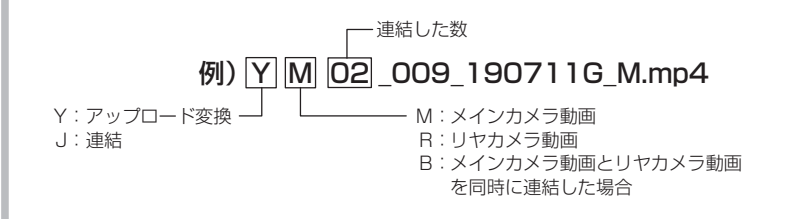

動画共有サイトへ投稿する場合、各動画共有サイトの仕様に従い再変換を行なって ください。弊社では各動画共有サイト用の変換についてのサポートは行なっていま せん。あらかじめご了承ください。

## 録画データを静止画で保存する

ビューワソフトの【静止画】ボタンを押し、静止画の保存先を選択し、【OK】 を押す。

| (⊡) → | 2×6/7-20年日<br>パックアップスをが一を意味してください。<br>■ スペンテズ<br>- 金のつかわー<br>> 多マ<br>> 第マプンり<br>> 夏くないた<br>> 夏くないた<br>> 愛 キッシン-2 | ×        | - ①保存先を選択し、 |
|-------|----------------------------------------------------------------------------------------------------|----------|-------------|
|       | 取しいフォルダーの作成の6                                                                                                    | OK ATOKA | - ②【OK】を押す  |

## 録画データを削除する

ビューワソフトの【削除】ボタンを押し、削除したいファイルにチェック マークを入れ、【削除】ボタンを押す。

|                                                                                                    |                    |         |       |          | $- \pi \kappa \Lambda \tau$ |
|----------------------------------------------------------------------------------------------------|--------------------|---------|-------|----------|-----------------------------|
|                                                                                                    | 37,148             | ファイルサイズ | ^     |          | マーノを八小い                     |
|                                                                                                    | E 000_083145_A.mp4 | 153 MB  |       |          |                             |
|                                                                                                    | 001_083245_A.mp4   | 157 MB  |       |          |                             |
|                                                                                                    | 002_083345_A.mp4   | 152 MB  |       |          |                             |
|                                                                                                    | 003_083445_A.mp4   | 153 MB  |       |          |                             |
|                                                                                                    | 004_083545_A.mp4   | 152 MB  |       |          |                             |
|                                                                                                    | 005_083645_A.mp4   | 151 MB  |       |          |                             |
| second local division in the local division in the local divisione | 006_083745_A.mp4   | 158 MB  |       |          |                             |
|                                                                                                    | 007_083844_A.mp4   | 152 MB  |       |          |                             |
|                                                                                                    | 008_083944_A.mp4   | 152 MB  |       |          |                             |
|                                                                                                    | 009_084044_A.mp4   | 152 MB  | 100   |          |                             |
|                                                                                                    | 010_064144_A.mp4   | 154 MB  |       |          |                             |
|                                                                                                    | 011_084244_A.mp4   | 152 MB  |       |          |                             |
|                                                                                                    | 012_084344_A.mp4   | 162 MB  |       |          |                             |
| •                                                                                                    | ¢                  |         |       |          |                             |
|                                                                                                    |                    |         |       |          |                             |
|                                                                                                    | □金でのファイルを表示        |         | 0 MB  |          |                             |
|                                                                                                    | □ 表示された全てを運用       |         | . 6.9 | - ②【削除】を | 押す                          |
|                                                                                                    |                    |         |       |          |                             |

# 地図表示について

- Google マップはインターネット接続時および GPS の位置情報がある場合に表示されます。
- ・地図上にファイルごとの走行軌跡や、衝撃検出・マニュアル録画検出の位置が表示されます。
- ・GPS の受信状況により、走行軌跡が地図上の道路からズレることがあります。 あらかじめご了承ください。
- ・セキュリティソフトによりインターネットアクセスがブロックされている場合、
   地図は表示できません。
- ・Windows のアップデートや Google マップの仕様変更などにより、ビューワソフ トで地図が表示できないなど、正常に動作しなくなることがあります。その際は弊 社ホームページより最新版のビューワソフトをダウンロードしてご使用ください。 ※ 変更内容により対応できない場合があります。

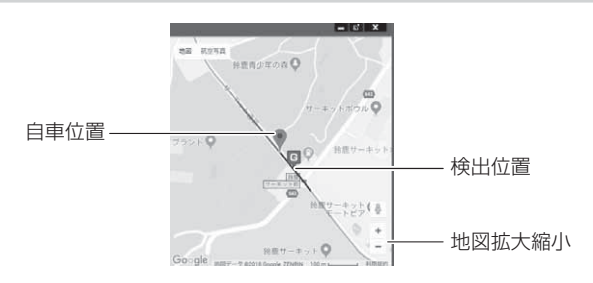

#### 《表示内容》

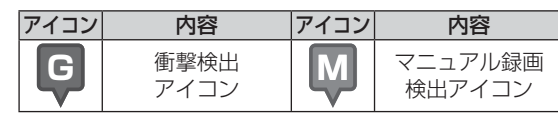

ビューワソフトの【マップ表示切替】ボタンを押すと地図の 表示・非表示を切替える事ができます。

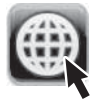

### 🖢 アドバイス

- ・地図上の検出位置アイコンをクリックすると映像の再生位置がアイコンの場所 に移動します。
- ストリートビューでもアイコンは表示されますが、映像再生中の地図の移動は できません。

# 保存ファイルを開く

1) ビューワソフトの【参照】ボタンを押します。

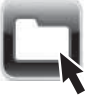

 2)参照先を指定することで、ドライブやフォルダーに保存した動画を 確認することができます。

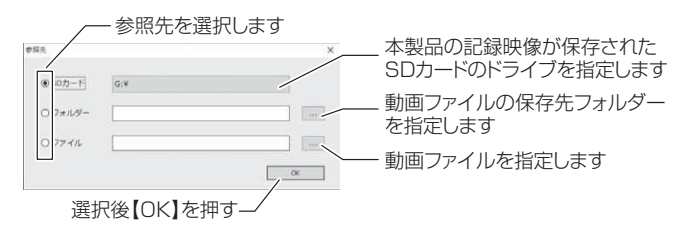

### 🖞 アドバイス

- ・パソコンに保存したデータ(MP4 ファイル)を参照する際は、【フォルダー】 または【ファイル】を選択してください。
- ・本製品で初期化した microSD カードのみ、【SD カード】を選択して SD カー ドのドライブを指定することでデータを確認することができます。

## ファームウェアを更新する

弊社ホームページよりファームウェアソフトをダウンロードすることで、本製 品のアップデートを行うことができます。

#### **や**アドバイス

- ・更新ソフトがある場合、ビューワソフト起動時に更新のお知らせが表示されます。
   (インターネット接続時のみ)
- ・更新方法の詳細はホームページをご確認ください。ただし更新ソフトがない場合、 掲載はありません。